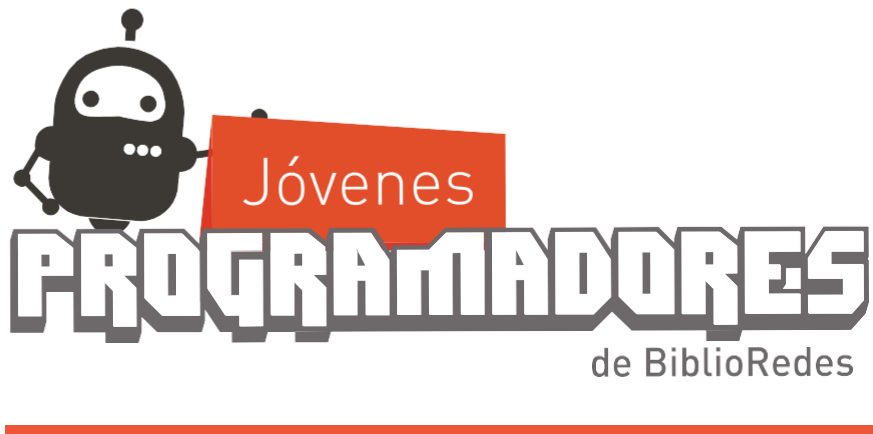

TUTORIAL USO DE PLATAFORMA

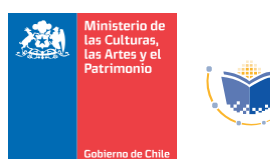

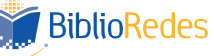

# ¡Bienvenidosybienvenidas a Jóvenes Programadores!

Hemos creado esta guía para que conozcas los elementos de los que dispones dentro de cada curso, como las sesiones, foros, evaluaciones y misiones, entre otros.

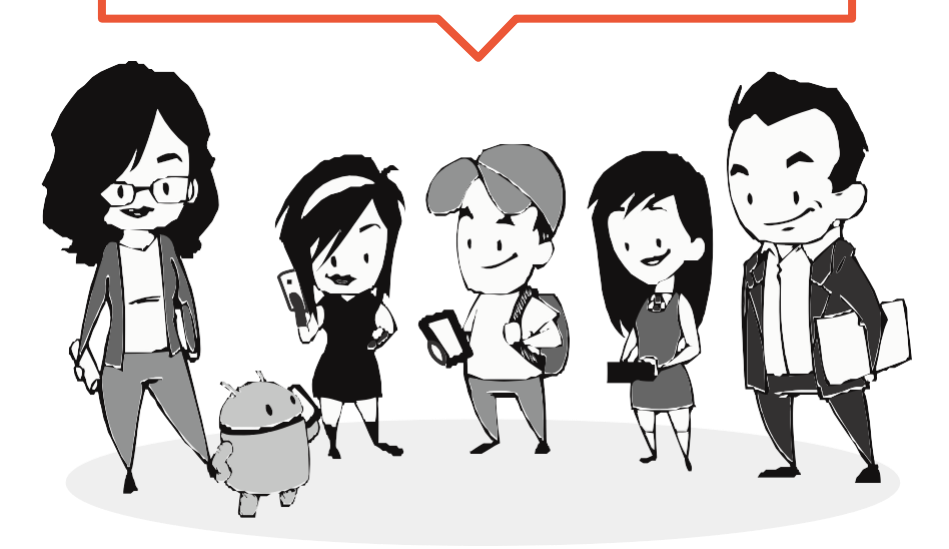

# Índice de contenidos

- Elementos centrales del curso
  - Consultas y documentos
  - Foros
  - Sesiones
  - Evaluaciones y misiones
  - ¿Cómo subir una misión?
- Elementos laterales del curso
- Área personal
- Barra personal
  - Perfil
  - Calificaciones
  - Mensajes

## Elementos centrales del curso

Si estás viendo esta guía, ya conoces la sección de bienvenida y los elementos generales del curso, los cuales se constituyen por el Programa del Curso, Portafolio del curso y la Guía del Taller (el presente documento).

#### Programa del Curso

#### Portafolio del curso

y armar tu portafolio.

Hemos dispuesto el Programa del

Curso, Resúmenes de cada sesión y

una autoevaluación para descargar

Guía del Taller

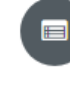

Para saber más sobre cómo actuar en plataforma ante las sesiones, foros, evaluaciones y misiones, revise este documento.

Incluye presentación del curso, opciones de visualización de los contenidos, conocimientos previos, objetivos, contenidos, tipos de evaluaciones y requisitos de certificación.

Consultas y documentos

En esta sección encontrarás el foro de consultas y la carpeta de recursos donde se encuentran los archivos mencionados en el Portafolio del curso en cualquier curso. En algunos, podrías encontrar otros documentos e informaciones que es importante revises.

#### Foros

Los foros son espacios en donde participantes (como tú) pueden crear debates sobre consultas que tengan o algo interesante para discutir sobre contenidos del curso o relacionados. En el caso de consultas, tu tutor/ra te responderá, aunque también podrían hacerlo otros/as participantes o tú mismo podrías ayudar al resto. En los debates que inicies o si deseas responder a otro/a participante o tutor/ra, podrás añadir imágenes, hipervínculos, vídeos o más para nutrir mejor la

conversación. ¡Te invitamos a experimentar y participar!

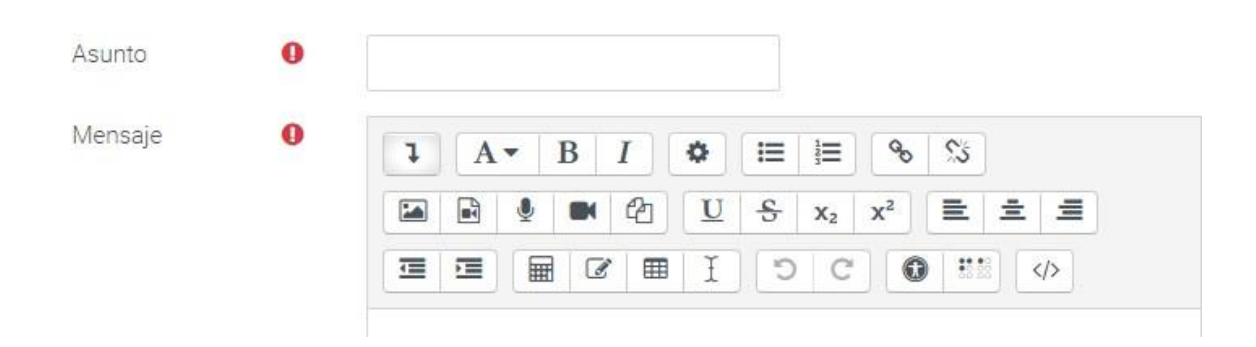

## Sesiones

Al comenzar una sesión (por ejemplo, la "Sesión 1"), lo primero que verás será esta pantalla.

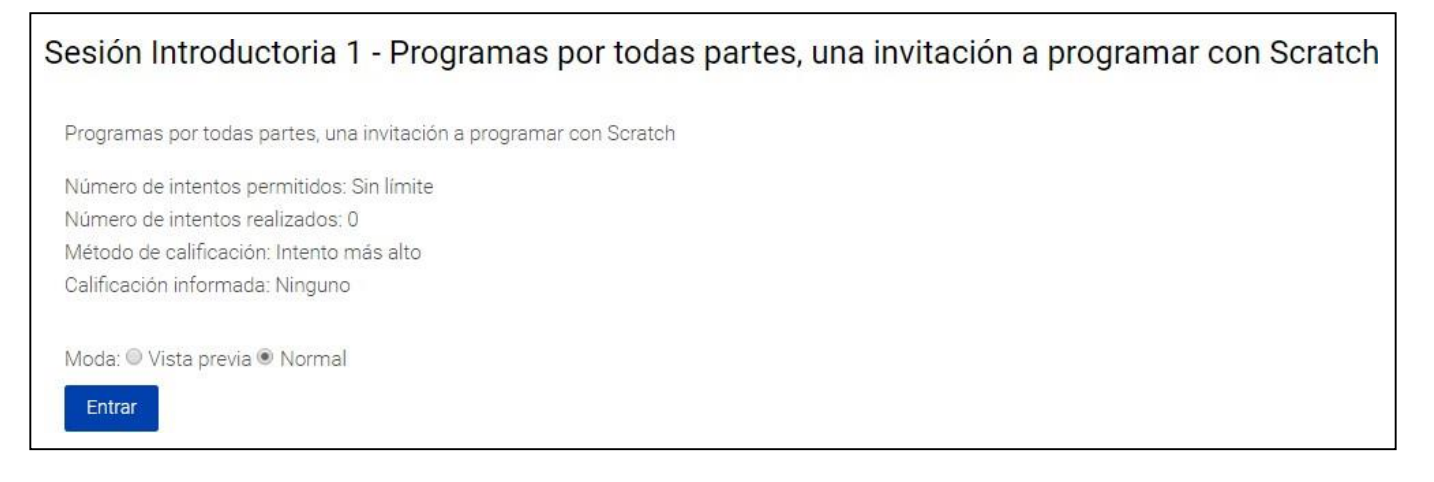

Verifica que esté elegido "Normal" y no la vista previa, y presiona "Entrar" para comenzar con la sesión. Recuerda poner mucha atención a lo que se te enseñará.

En el caso en que ver las sesiones tengan asociada una ponderación para graduarse (Cursos Introductorio Adulto, Introductorio Niños, Aplicaciones Móviles 1, JavaScript 1, CSS), deberás responder una pregunta "Pregunta de la sesión". Ejemplo:

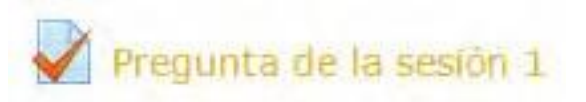

Si respondes correctamente, se te asignarála calificación máxima (100)

### Ejemplo de pregunta:

| Pregunta 1                                                 | ¿Cómo se programa en Scratch?                                   |
|------------------------------------------------------------|-----------------------------------------------------------------|
| Sin responder aún<br>Puntúa como 1,00<br>🌾 Marcar pregunta | Seleccione una:<br>a. Juntando bloques<br>b. Escribiendo código |
|                                                            | c. Armando computadores                                         |

En cada uno de los cursos de Jóvenes Programadores existen 2 elementos fundamentales para medir tus aprendizajes:

- Evaluaciones
- Misiones

Las evaluaciones, a las que llamaremos "Evaluación de aprendizajes", son pruebas con ítems (preguntas de alternativa, verdadero o falso, entre otras), que desafiarán tus conocimientos acerca de lo que aprendiste durante la sesión. Estas evaluaciones son revisadas automáticamente y asignan una calificación según tu cantidad de preguntas contestadas correctamente.

Ten en cuenta que tienes máximo 2 intentos para obtener la máxima calificación en una evaluación.

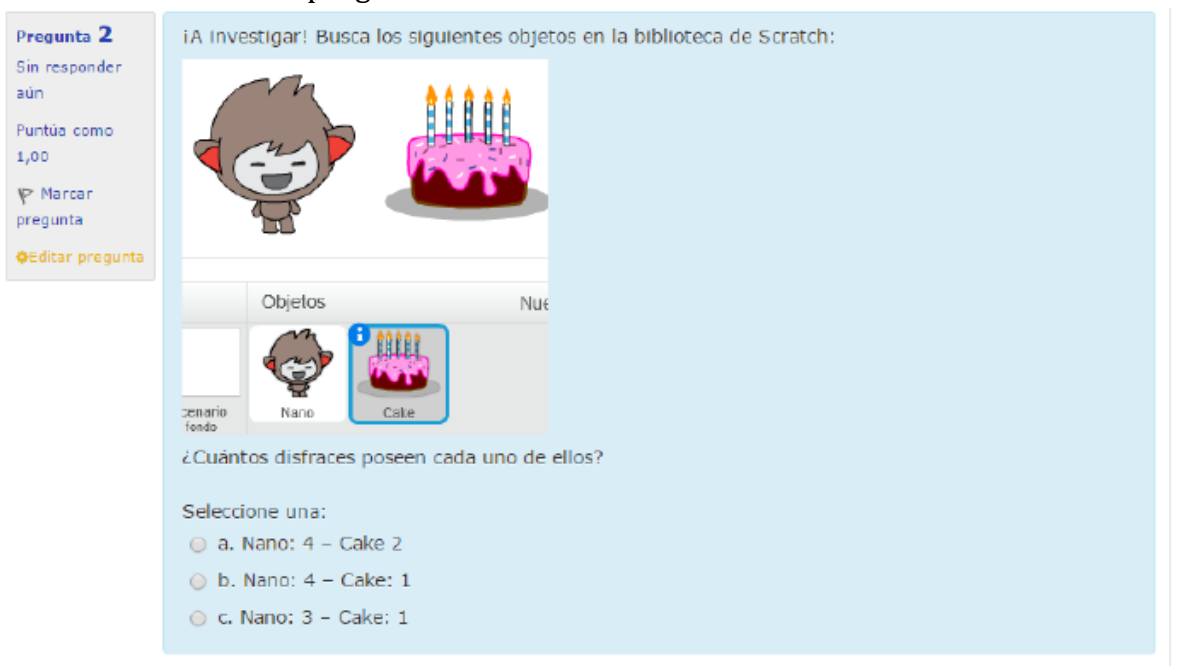

Así es como se ve una pregunta en una evaluación:

Por otra parte, las misiones son tareas en las que serás tú quien deberá programar. Luego, deberás subirla al espacio correspondiente en la plataforma.

Tienes a lo más 2 intentos para subir tu misión. Luego de la primera entrega, tu tutor te otorgará retroalimentación y una calificación. Si deseas subir esta calificación, tienes sólo un intento más para subir la misión.

Hay cursos con misiones optativas. Podrás subirlas para compartirlas con más participantes y que comenten tu trabajo o tú comentar sus proyectos, siempre en un ambiente de respeto y retroalimentación constructiva.

## ¿Cómo subir una misión?

Para subir la misión del curso, debes ubicar la sección "Misión del curso" y el vínculo con el ícono para entregar la tarea:

### Misión del curso

En este espacio se encuentra una misión que debes realizar y subir en el lugar indicado. También hay un foro que da sugerencias sobre la misión y en el cuál puedes expresar otras dudas respecto a esta.

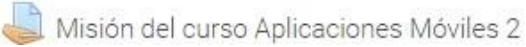

 $\Box$ 

Para subir tu archivo debes hacer clic en el botón: "Agregar entrega". De esta forma pasarás a una pantalla de gestión de archivos, donde lo puedes subir de distintas maneras:

- Puedes hacer clic en la flecha azul, para a continuación, seleccionar el directorio donde se encuentra tuarchivo.
- Puedes hacer clic en la opción "Agregar..."
- Puedes arrastrar tu archivo hasta el área del gestor de archivos.

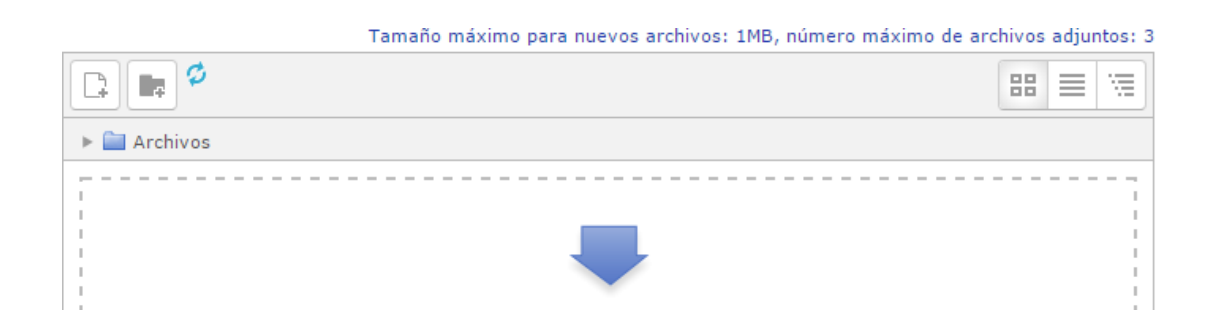

Luego de arrastrar el archivo correspondiente o haberlo añadido por alguno de los otros métodos, presionamos el botón "Guardar cambios"

| Archivos enviados |                          | Tamaño máximo de archivo: 1MB, número máximo de archivos: 2 |
|-------------------|--------------------------|-------------------------------------------------------------|
|                   |                          | III III III III III III III III III II                      |
|                   | Archivos                 |                                                             |
|                   | malla_curricular_jp      |                                                             |
|                   | Guardar cambios Cancelar |                                                             |

Finalmente, veremos el estado de nuestra entrega la que podemos editar o borrar.

| Estado de la entrega         |                                                              |  |  |  |
|------------------------------|--------------------------------------------------------------|--|--|--|
| Estado de la entrega         | Envlado para calificar                                       |  |  |  |
| Estado de la calificación    | Sin calificar                                                |  |  |  |
| Última modificación          | Thursday, 12 de March de 2020, 20:00                         |  |  |  |
| Archivos enviados            | maila_curricular_jp_2020final.pdf 12 de March de 2020, 20:00 |  |  |  |
| Comentarios de la<br>entrega | Comentarios (0)                                              |  |  |  |
|                              | Editar entrega Borrar entrega                                |  |  |  |

## Elementos laterales del curso

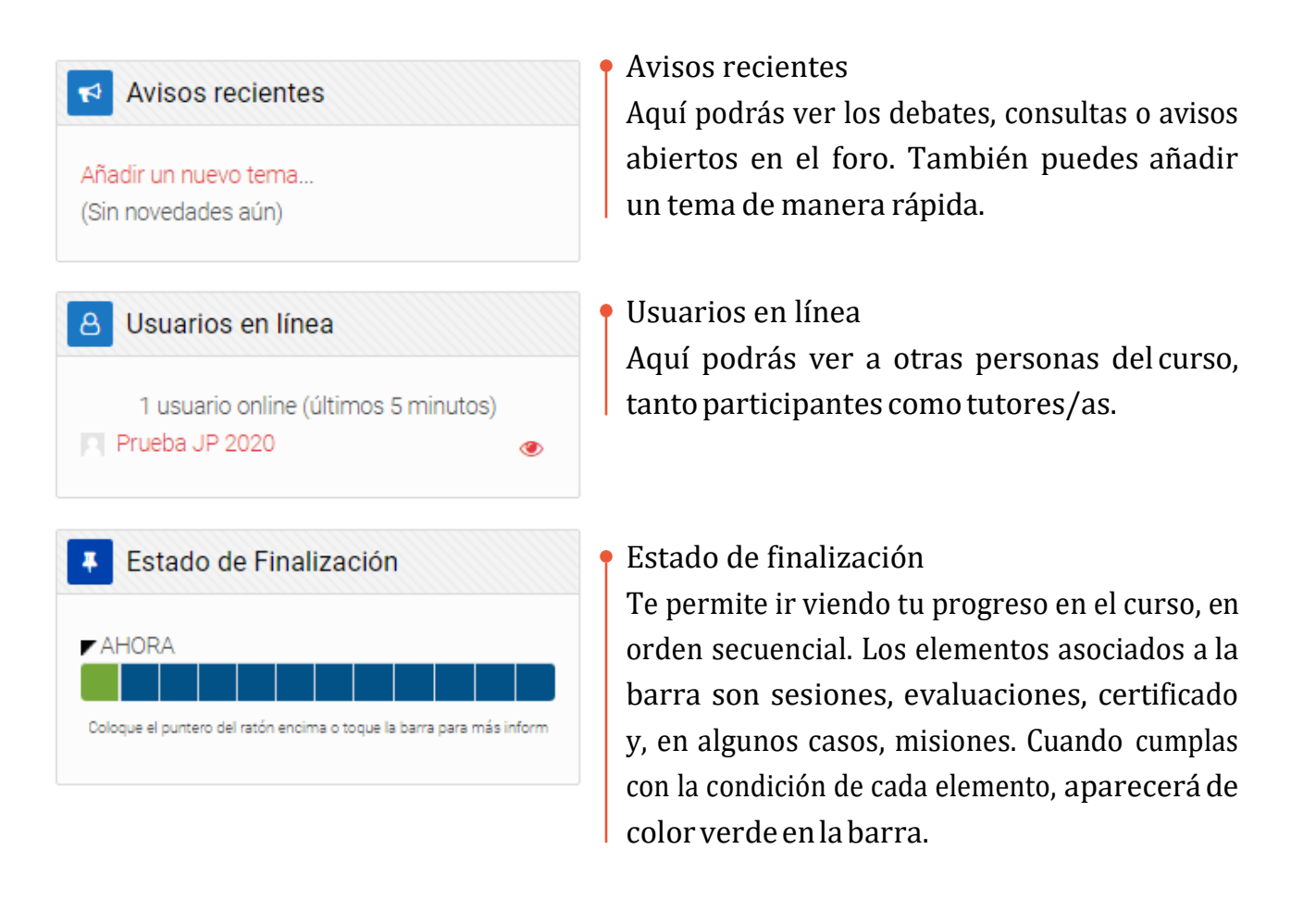

### Además, este estado se muestra de manera porcentual en tu área personal.

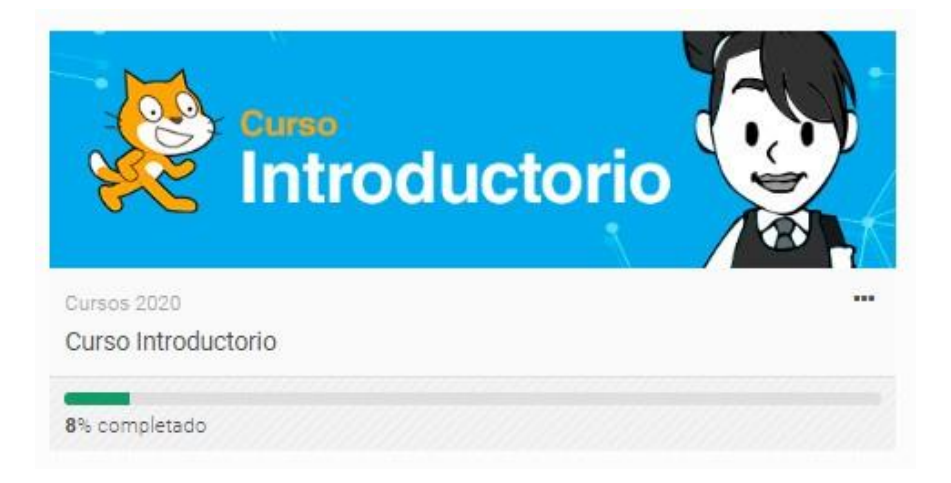

## Barra personal

Area personal | Perfil Calificaciones Mensajes Preferencias | Salir Perfil En este espacio puedes ver toda tu información personal y editarla. Otros usuarios pueden ver información mínima sobre ti, por ejemplo: Nelson Detalles de usuario País Chile Ciudad Temuco

> Género Masculino

No Indica

URL de mi cuenta Scratch

#### Mensajes

En este espacio podrás ver si te hemos enviado algún mensaje importante o has recibido un mensaje de otra persona. En caso de que recibas algún mensaje inoportuno, recuerda reportarnos al correo tutoria@jovenesprogramadores.cl con los detalles de la situación, según lo señalado en los términos y condiciones del sitio.

### Calificaciones

Aquí podrás ver los cursos que tienes inscritos y sus calificaciones. También puedes hacer clic a cada curso para ver el detalle exacto.

| Cursos que estoy tomando     |              |  |  |  |  |
|------------------------------|--------------|--|--|--|--|
| Nombre del curso             | Calificación |  |  |  |  |
| Curso Introductorio          | 10,00        |  |  |  |  |
| Curso Intermedio             | -            |  |  |  |  |
| Curso Aplicaciones Móviles 1 | -            |  |  |  |  |
| Curso Aplicaciones Móviles 2 | -            |  |  |  |  |

| Ítem de calificación      | Peso<br>calculado | Calificación |
|---------------------------|-------------------|--------------|
| Curso Introductorio       |                   |              |
| Vregunta de la sesión 1   | -                 | 100,00       |
| V Pregunta de la sesión 2 | -                 | -            |

### Salir

Con esta opción cierras tu sesión. Es muy importante realizar esta acción si no estás usando un computador o dispositivo móvil personal.